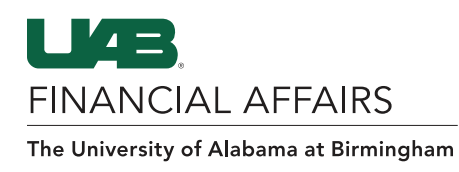

### **UAB Self-Service Applications: Employee Views**

UAB employees have access to view and print Employment and Salary history via the UAB Self Service Application. The information provided is a chronological record of the employee's assignment information and rate of pay (salary) at UAB since January 1, 2004. Employee information prior to January 1, 2004 can be accessed through the Legacy Payroll Info (OPIE) Responsibility.

# **ACCESS YOUR PAY GRADE**

| Navigate to UAB<br>Self Service<br>Applications<br>- Click the<br>3-lined<br>"hamburger"<br>navigation icon<br>in the top left<br>corner of the<br>Oracle home<br>page<br>- Click UAB<br>Self Service<br>Applications<br>from the<br>dropdown menu | Search<br>UAB AP End User<br>UAB Effort Report User<br>UAB FN Document Entry/Approv<br>UAB GA End User<br>UAB GL End User<br>UAB OnBase FN Campus Acces<br>UAB Report Viewer<br>UAB Report Viewer<br>UAB Report Viewer Administra<br>UAB Self Service Applications<br>UAB Sunflower Custom Reports | هر<br>al                                                                                                    | Ā A                                                                                                    | E-Business Suite<br>ment<br>racle E-Business Suite!<br>oout the new look and feel, and<br>f FAQs here or watch video here.<br>link and open in new tab/window)<br>ax Form is now part of the<br>m and is available under self<br>sibility as Online Tax Form. It is<br>as an icon on the home page.<br>nation<br>link and open in new tab/window) |
|----------------------------------------------------------------------------------------------------|----------------------------------------------------------------------------------------------------|----------------------------------------------------------------------------------------------------|----------------------------------------------------------------------------------------------------|----------------------------------------------------------------------------------------------------|
| Open Employee<br>Views<br>- Click<br>Employee Views<br>from the UAB<br>Self Service<br>Applications<br>menu                                                                                                    | UAB Self Service Applications<br>UAB Sunflower Custom Reports                                                                                                    | <ul> <li>Persona</li> <li>Payslip</li> <li>Manage</li> <li>Online 1</li> <li>Employ</li> <li>Employ</li> <li>Employ</li> <li>Employ</li> <li>Employ</li> </ul> | al Informatio<br>e Direct Dep<br>Tax Form<br>ee Views<br>Data Form<br>ee W2<br>ee Inquiry F<br>ment Verific | n osit Account (VPN Required) orm ation Report                                                                                                    |

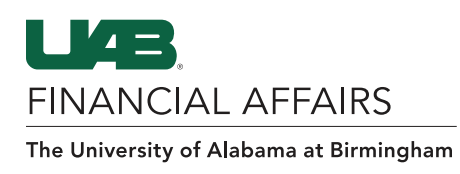

### **UAB Self-Service Applications: Employee Views**

## ACCESS YOUR PAY GRADE

#### On the Employment Detail History Tab

- Assignment details for each assignment since 01/01/2004
- Look for Pay Grade on the Grade column

|                                                                                                    | THE UNIVERSITY OF                                                                                                    | AB Self Service Applica                                                      | tions                                                                                                    |                                                                      | Ame Home           | ★<br>Favorites ∨                   | Ç<br>Settings ∨ | Logged In                                                                                                    | As ?<br>Hel                                                                                                    |
|----------------------------------------------------------------------------------------------------|----------------------------------------------------------------------------------------------------|------------------------------------------------------------------------------|----------------------------------------------------------------------------------------------------|----------------------------------------------------------------------|--------------------|------------------------------------|-----------------|----------------------------------------------------------------------------------------------------|----------------------------------------------------------------------------------------------------|
| The following section                                                                                                    | diselant the summary of of to day's date                                                                                                    |                                                                              |                                                                                                    |                                                                      |                    |                                    |                 |                                                                                                    |                                                                                                    |
| Effective Date 20-A                                                                                                    | pr-2022                                                                                                    |                                                                              |                                                                                                    |                                                                      |                    |                                    |                 |                                                                                                    |                                                                                                    |
|                                                                                                    | Assignment Number<br>Job<br>Location<br>Email Address                                                                                                    |                                                                              |                                                                                                    |                                                                      | Employe<br>De<br>S | e Number<br>epartment<br>upervisor |                 |                                                                                                    |                                                                                                    |
|                                                                                                    |                                                                                                    |                                                                              |                                                                                                    |                                                                      |                    |                                    |                 |                                                                                                    |                                                                                                    |
| Employment Sa<br>The following section<br>Details Assignm                                                                                                    | alary<br>on displays detailed historical information thro<br>nent Number △ Assignment Start Date                                                                             | ugh today's date.<br>                                                        | △ Person Type △                                                                                                    | Primary Assignment △ Job ∠                                           | ~                  | Grade 🛆                            | Department △    | Location △                                                                                                    | Assignment Cat                                                                                                    |
| Employment Sa<br>The following section<br>Details Assignment                                                                                                    | alary<br>on displays detailed historical information thro<br>nent Number Assignment Start Date<br>01-Oct-2021                                                                | uugh today's date.<br>△ Assignment End Date ∠                                | Person Type  Employee                                                                                                    | Primary Assignment - Job -<br>Yes                                    | <u>_</u>           | Grade 🛆                            | Department △    | Location<br>Bham Main<br>Campus                                                                                             | Assignment Cat<br>01 Regular FT                                                                                      |
| Employment Si<br>The following secti<br>Details Assignm                                                                                                    | alary on displays detailed historical information thro nent Number Assignment Start Date 01-Oct-2021 01-Sep-2021                                                             | Assignment End Date A                                                        | Person Type  Employee Employee                                                                                                    | Primary Assignment A Job A<br>Yes<br>Yes                             |                    | Grade △                            | Department 🛆    | Location<br>Bham Main<br>Campus<br>Bham Main<br>Campus                                                                      | Assignment Cat<br>01 Regular FT<br>01 Regular FT                                                                     |
| Employment Sa<br>The following section<br>Details Assignm                                                                                                    | alary on displays detailed historical information thro nent Number Assignment Start Date 01-Oct-2021 01-Sep-2021 17-Jun-2021                                                 | ugh today's date.<br>Assignment End Date 4<br>30-Sep-2021<br>31-Aug-2021     | Person Type  Employee Employee Employee                                                                                                    | Primary Assignment A Job 4<br>Yes<br>Yes<br>Yes                      |                    | Grade 🛆                            | Department 🗠    | Location<br>Bham Main<br>Campus<br>Bham Main<br>Campus<br>Bham Main<br>Campus                                               | Assignment Cat<br>01 Regular FT<br>01 Regular FT<br>01 Regular FT                                                    |
| Employment Saturdity of the following section Details Assignment by the section of the section of the section o | alary on displays detailed historical information thro nent Number Assignment Start Date 01-Oct-2021 01-Sep-2021 17-Jun-2021 01-Oct-2019                                     | Assignment End Date 4<br>30-Sep-2021<br>31-Aug-2021<br>16-Jun-2021           | Person Type     Employee     Employee     Employee     Employee     Employee                                                                                                    | Primary Assignment 	 Job<br>Yes<br>Yes<br>Yes<br>Yes                 |                    | Grade 🛆                            | Department 🛆    | Location<br>Bham Main<br>Campus<br>Bham Main<br>Campus<br>Bham Main<br>Campus<br>Bham Main<br>Campus                        | Assignment Cat<br>01 Regular FT<br>01 Regular FT<br>01 Regular FT<br>01 Regular FT                                   |
| Employment Si<br>The following section<br>Details Assignm                                                                                                    | alary on displays detailed historical information thro nent Number Assignment Start Date 01-Oct-2021 01-Sep-2021 01-Sep-2021 01-Oct-2019 22-Jul-2019                         | Assignment End Date    30-Sep-2021   31-Aug-2021   16-Jun-2021   30-Sep-2019 | Person Type      Employee     Employee     Employee     Employee     Employee     Employee     Employee                                                                                                    | Primary Assignment A Job A<br>Yes<br>Yes<br>Yes<br>Yes<br>Yes        | ×                  | Grade △                            | Department 🛆    | Location<br>Bham Main<br>Campus<br>Bham Main<br>Campus<br>Bham Main<br>Campus<br>Bham Main<br>Campus                        | Assignment Cat<br>01 Regular FT<br>01 Regular FT<br>01 Regular FT<br>01 Regular FT<br>01 Regular FT                  |
| Employment Si<br>The following section<br>Details Assignm                                                                                                    | alary on displays detailed historical information thro nent Number Assignment Start Date 01-Oct-2021 01-Sep-2021 01-Sep-2021 01-Oct-2019 22-Jul-2019 01-Jun-2019 01-Jun-2019 | Assignment End Date    30-Sep-2021   16-Jun-2021   30-Sep-2019   21-Jul-2019 | Person Type  Final State Person Type  Final State Final State Final State | Primary Assignment A Job A<br>Yes<br>Yes<br>Yes<br>Yes<br>Yes<br>Yes |                    | Grade △                            | Department A    | Location<br>Bham Main<br>Campus<br>Bham Main<br>Campus<br>Bham Main<br>Campus<br>Bham Main<br>Campus<br>Bham Main<br>Campus | Assignment Cat<br>01 Regular FT<br>01 Regular FT<br>01 Regular FT<br>01 Regular FT<br>01 Regular FT<br>01 Regular FT |

#### On the Salary Detail History Tab

- Salary details for assignments
- Adjustments that have taken place since 01/01/2004
- Look for Pay Grade on the Grade column

|                                                     | RSITY OF<br>AT BIRMINGHAM        | IAB Self Service Applicatio | ns                   | A ★ Home Favorite:     | s ⊗ Settings ⊗ | Logged In As          |
|-----------------------------------------------------|----------------------------------|-----------------------------|----------------------|------------------------|----------------|-----------------------|
| 20000000                                            |                                  |                             |                      |                        |                |                       |
| e following section displays the su                 | mmary as of today's date.        |                             |                      |                        |                |                       |
| fective Date 20-Apr-2022                            |                                  |                             |                      |                        |                |                       |
|                                                     | Assignment Number                |                             | 0000                 | Employee Number        | 000000         |                       |
|                                                     | Job                              |                             |                      | Department             |                |                       |
|                                                     | Location                         |                             |                      | Supervisor             |                |                       |
|                                                     | Email Address                    |                             |                      |                        |                |                       |
| mployment Salary The following section displays det | ailed historical information thr | ough today's date.          |                      |                        |                |                       |
| Assignment Number 🛆                                 | Change Date                      | Annualized Salary 🛆         | Primary Assignment 🛆 | Salary Rate $	riangle$ | Salary Basis A | Increase Percentage 4 |
|                                                     | 01-Oct-2021                      |                             |                      |                        | Salary         |                       |
|                                                     | 01-Oct-2019                      |                             |                      |                        | Salary         |                       |
|                                                     | 01-Jun-2019                      |                             |                      |                        | Salary         |                       |
|                                                     |                                  |                             |                      |                        |                |                       |